# **Functional Skills ICT** Entry 3 sample assessment

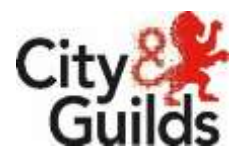

www.cityandguilds.com July 2017 Version 1.1

Candidate's paper Car Boot Sale

Length of assessment 2 hours

Candidate's name:

City & Guilds enrolment number:

Date of registration:

Date assessment started:

Date assessment completed:

### Candidate's declaration:

I confirm that this assessment is my own work.

Candidate's signature \_\_\_\_\_ Date \_\_\_\_\_

## **Candidate instructions**

You have 2 hours to complete this assessment.

- Read the paper carefully
- Answer **all** the questions
- The maximum marks for each question are shown
- You may use a dictionary
- Save all of your work so that you can find it again easily

#### You need:

- a pen with black or blue ink
- paper
- access to a computer
- browser with access to internet
- access to email, and text processing and spreadsheet software
- access to stored files.

# Introduction

You have been asked you to finish a poster about a car boot sale.

You will need to:

- Find some information from an email you have been sent
- Create a poster
- Find an image on your computer
- Edit a spreadsheet
- Save your work

#### Before you start

Make sure that you are ready to work safely before you start the computer.

Make sure that you know where to find the files:

- details
- car boot items

Remember to save all of your work so that you can find it again easily.

## Start your assessment.

| 1. Start your computer system and work safely at all times. | 3 marks  |
|-------------------------------------------------------------|----------|
| TASK 1                                                      |          |
| 2. Find and open the email from your assessor.              | 1 mark   |
| 3. Save your assessor's email address to your contacts.     | 2 marks  |
| 4. Follow the instructions in the email.                    | 10 marks |
|                                                             |          |

# TASK 2

5. Open the file car boot items.

1 mark

| 6. | Use the | table | below t | o complete | the | Amount | received | column. | 2 marks |
|----|---------|-------|---------|------------|-----|--------|----------|---------|---------|
|----|---------|-------|---------|------------|-----|--------|----------|---------|---------|

| Item                  | Amount received |
|-----------------------|-----------------|
| Gas Stove             | £10.00          |
| Paper Back Books      | £2.00           |
| Vinyl records         | £5.00           |
| Pint Glasses          | £2.00           |
| Skate Board           | £12.00          |
| Barbie Dolls and Jeep | £4.00           |
| Mirror Large          | £5.00           |
| Plant                 | £1.00           |
| Trailer Tent          | £200.00         |
| Other items           | £9.00           |

| 7. The Total amount received is needed.                         |         |  |
|-----------------------------------------------------------------|---------|--|
| In cell <b>D15</b> enter the formula<br>=SUM(D4:D13)            |         |  |
| 8. Format <b>Column D</b> to currency and two decimal places.   | 2 marks |  |
| 9. Underline the heading.                                       | 1 mark  |  |
| 10. Make all of the column headings stand out.                  | 1 mark  |  |
| 11. Change the font colour of the words ' <b>Trailer tent'.</b> | 1 mark  |  |
| 12. Make sure all of the data is fully displayed.               | 1 mark  |  |
| 13. Save and print your file.                                   | 1 mark  |  |

# TASK 3

| 14. Send an email to you assessor to say that you have finished |        |  |  |  |
|-----------------------------------------------------------------|--------|--|--|--|
| 15. Shut your computer down correctly.                          | 1 mark |  |  |  |

## End of assessment

Published by City & Guilds 1 Giltspur Street London EC1A 9DD www.cityandguilds.com

City & Guilds is a registered charity established to promote education and training